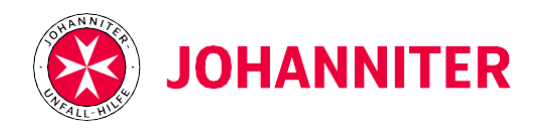

## Erstellung eines regulären Benutzerkontos:

- 1. Öffnen Sie die Internetadresse www.lilalu-ticketshop.de.
- **2.** Nun können Sie über Suche, Kategorie, Zeitraum und Standort den gewünschten Workshop aussuchen.
- **3.** Klicken Sie den gewünschten Workshop an und scrollen bis ganz unten, um sich dort anzumelden ("Zum Login") oder zu registrieren ("Hier registrieren").
- 4. Registrieren Sie sich mit Ihrer E-Mail-Adresse und dem Preismodell "Reguläres Ticket".
- **5.** Fügen Sie Ihr/e Kind/er unter "neues Kind" dazu und geben alle relevanten Daten an.
- **6.** Klicken Sie oben links auf "Veranstaltungsübersicht und Anmeldung" und wählen Sie erneut den gewünschten Workshop aus.
- 7. Scrollen Sie nach unten und klicken Sie auf "Mit meinen Daten fortfahren".
- **8.** Als nächstes geben Sie ihre persönlichen Daten ein und stimmen der Datenschutzverordnung und den AGBs zu. -> Klicken Sie auf "weiter".
- **9.** Fügen Sie das jeweilige Kind zum Workshop hinzu.
- **10.** Um das **Mittagessen oder die Plusbetreuung** dazu zu buchen, klicken Sie auf den grünen Button bei Ihrem ausgewähltem Kind. Wenn Sie Kinder entfernen möchten, klicken Sie auf das Papierkorb-Symbol.

| Status     | Platz reserviert bis | Mittags-<br>angebot | Kinder-<br>betreuung |
|------------|----------------------|---------------------|----------------------|
| Teilnehmer | 02.11.2023, 11:12:37 | Buchen              | Buchen               |

- **11.** Nachdem alle Daten erfasst wurden, klicken Sie auf "zum Abschluss" und anschließend auf "Kostenpflichtig anmelden".
- **12.** Sie erhalten eine Bestellbestätigung per E-Mail.